# V2X Laboratory Lesson Corso di Tecnologie di Infrastrutture di Reti

### Carlo Augusto Grazia Tenure-Track Assistant Professor

Department of Engineering *Enzo Ferrari* University of Modena and Reggio Emilia

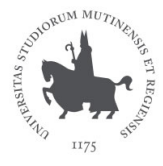

#### Modena, 31st May 2024

# How to create an 802.11p Network

# Arduino-Yun based Laboratory

# Laboratory: Arduino-Yun based 802.11p Network

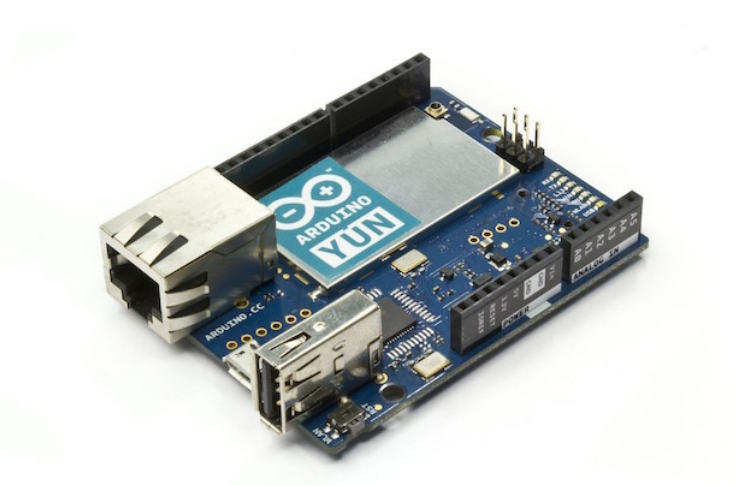

Atheros AR9331 processor, running Linux and the OpenWrt wireless stack

C.A.Grazia (RTD-B)

# ArduinoYun pros&cons

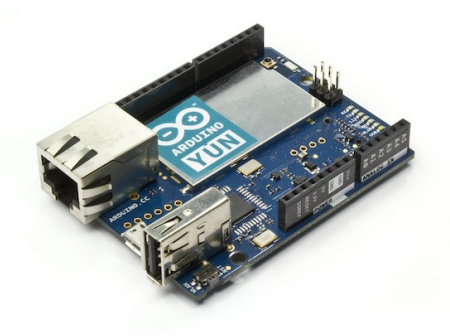

### If you are interested

I've created a "tutorial for dummies" to configure a Yun with the right Kernel and be able to use 11p and other features (otherwise hard to deploy on a Yun) What we need for start:

- If you don't what to "use your hands", you can simply follow as a standard lesson
  - Requirements: your own brain
- If you want to participate, each student needs:
  - One laptop
  - One Ethernet socket
  - One USB port
  - OS: Linux/OSX
  - Windows is allowed (Lab Canali: putty instead of ssh)
- We only need to connect via ssh to the Yun and we then can start

Setup

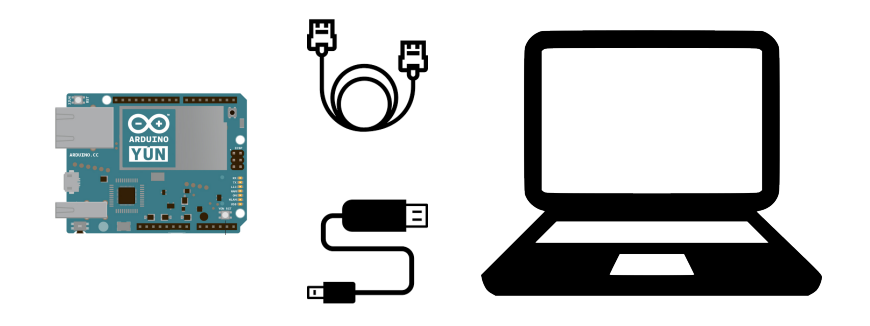

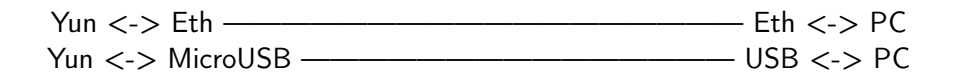

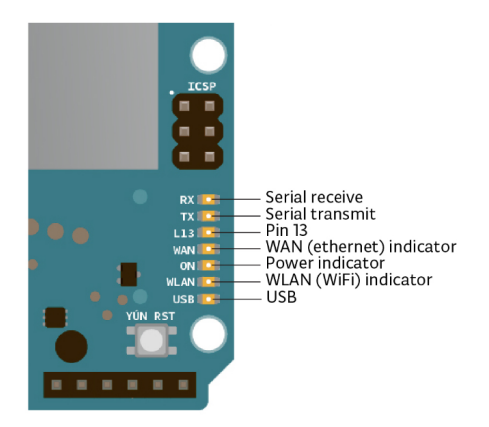

Once connected to the USB port the "power indicator" LED will switch on

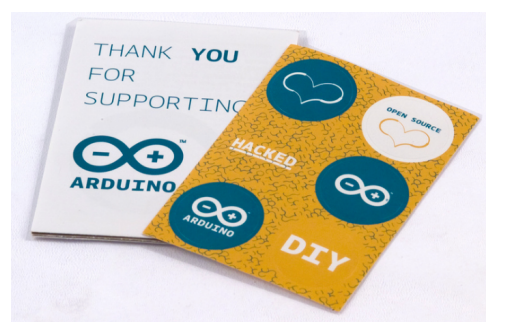

The number in the Open Source Heart is YOUR ID, we will call it **X** during the lesson.

Remember your **X**, we will use it a lot.

Some Yuns for you:  $\mathbf{X} \in [0, 30]$ 

### Critical Part

Create the wired Ethernet connection

### Yun side

Nothing to do, the Yun once booted creates its own wired interface with the IPv4 192.168.X.1

### PC side

Modify your Ethernet NIC assigning a manual IPv4 192.168. X.2 with NetMask 255.255.255.0

All the OS have the "Network Setting" possibility

# Connecting to the Yun: Lab Canali PC

## In Superadmin role, click on network icon

- Impostazioni di rete
- Modifica opzioni scheda
- Ethernet n
- Proprieta'
- Protocollo [...] TCP/IPv4
- Proprieta'

### Modify IP and NetMask fields

manual IPv4 192.168.X.2 with NetMask 255.255.255.0

### Open a Terminal (console, bash, shell, ...)

\$ ping 192.168.X.1

What do you see? Only if you have the reply we can move forward

## \$ ssh root@192.168.X.1

Password: arduino

...(not always asked)

You are now inside!

**Open PUTTY application** 

ip: 192.168.X.1 username: root port: 22

Password: arduino ...(not always asked)

You are now inside!

### ip & iw

- ip: command that replaces ifconfig on new kernels: can manage links, routing table, assign ip, enable/disable interfaces
- iw: command that manages the wireless interface

Try some commands by yourself

| \$ ip link |  |  |
|------------|--|--|
| [output]   |  |  |
| \$         |  |  |
| \$ iw list |  |  |
| [output]   |  |  |
|            |  |  |

### ip & iw

- ip: command that replaces ifconfig on new kernels: can manage links, routing table, assign ip, enable/disable interfaces
- iw: command that manages the wireless interface

Try some commands by yourself

```
$ iw dev wlan0 info
[output]
$
$ iwinfo wlan0 frequency
[output]
```

# On the Yun: Some commands

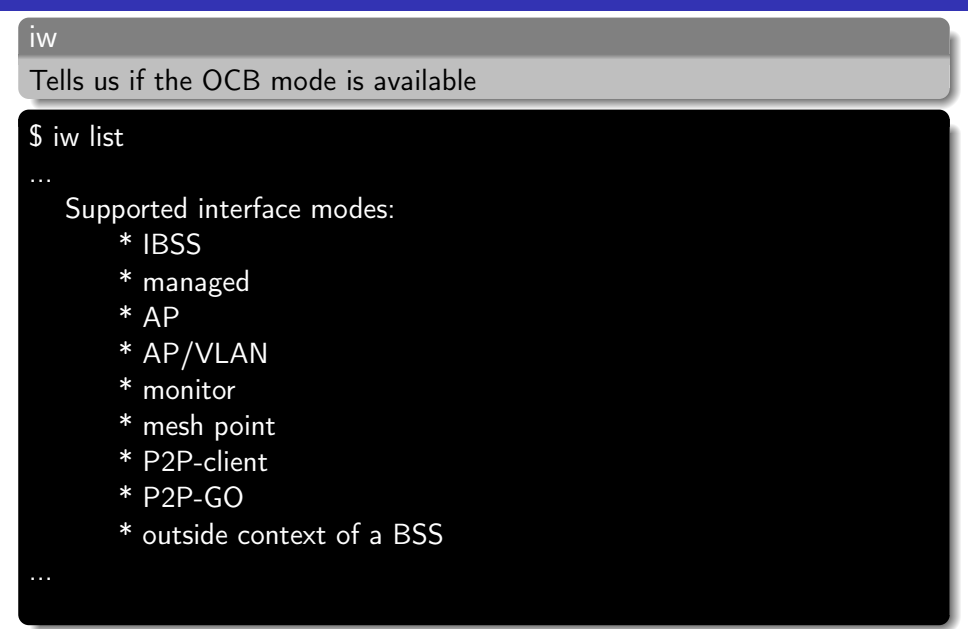

# On the Yun: wlan0

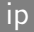

### A little game to play with the WLAN LED

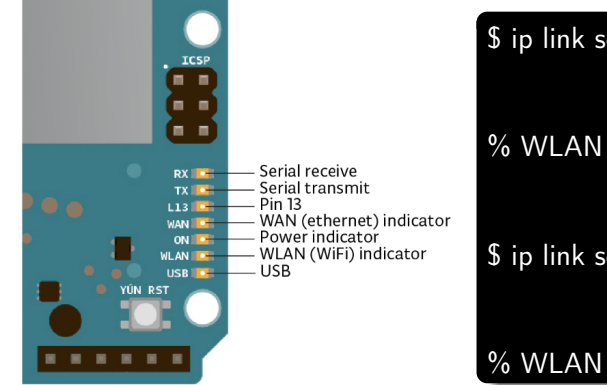

\$ ip link set dev wlan0 up

% WLAN LED up %

\$ ip link set dev wlan0 down

### % WLAN LED down %

#### ip & iw

ip to enable/disable wlan0 and iw to configure it

Try the commands by yourself

\$ ip link set dev wlan0 down
\$ iw dev wlan0 set type ocb
\$ ip link set dev wlan0 up
\$ iw dev wlan0 ocb join 2462 10mhz

#### ip

ip to assign the address and route the traffic

Try the commands by yourself

\$ ip addr add 192.168.100.1X/24 dev wlan0
\$ route add default gw 192.168.100.1X wlan0

Please, remember to change X with your Yun number

### ping

ping command does not need any description at all

Try to ping another device  ${\bf Y}$ 

\$ ping 192.168.100.1Y

Please, remember to change  $\mathbf{Y}$  with someone-else Yun number

# On the Yun: Ping an 802.11p colleague

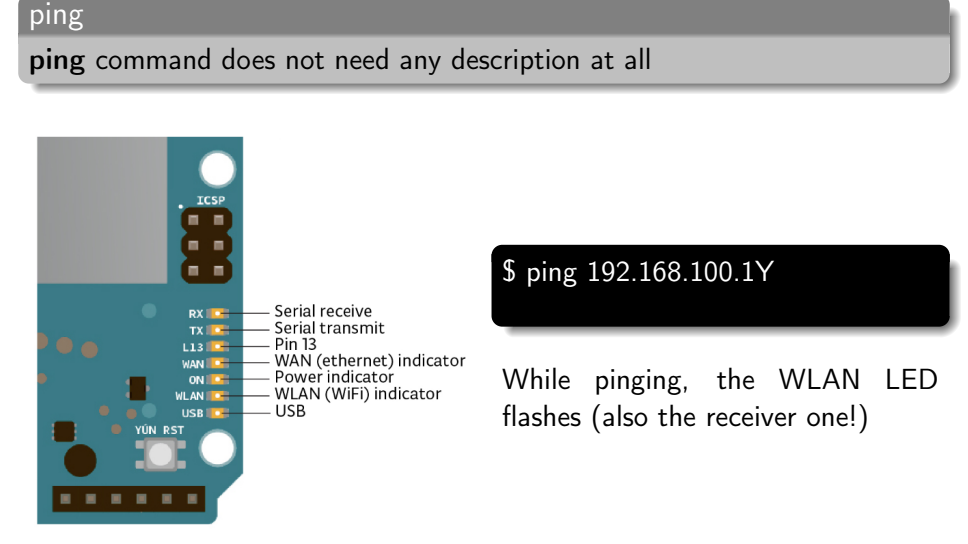

### tcpdump

tcpdump is a powerful command-line packet analyzer

Try to capture ping packets (better for the receivers)

\$ tcpdump -n -i wlan0

### iperf

iperf is the perfect tool to create TCP/UDP client/server applications

Start with 1 volunteer  ${\bf X}$  that would be the server and one volunteer  ${\bf Y}$  that would be the client

### SERVER: X

\$ iperf -s

### CLIENT: Y

\$ iperf -c 192.168.100.1X -t 3

# On the Yun: 802.11p shared bandwidth

Continuing with 1 volunteer X that would be the server and more volunteers Y, Z, ... that would be the clients

SERVER: X

\$ iperf -s

CLIENT: Y

\$ iperf -c 192.168.100.1X -t 10

CLIENT: Z

\$ iperf -c 192.168.100.1X -t 10

Please, sync in order to actually share the spectrum

C.A.Grazia (RTD-B)

V2X Yun Lab

#### ncat

**ncat** is a feature-packed networking utility which reads and writes data across networks from the command line

Pairs of 1 volunteer  ${\bf X}$  that would be the server and one volunteer  ${\bf Y}$  that would be the client

SERVER: X

\$ ncat -l -k 8080

CLIENT: Y

\$ ncat 192.168.100.1X 8080

You can also simply try

\$ echo "message" | ncat SERVER\_IP 8080

C.A.Grazia (RTD-B)

## EVERYONE: enable broadcast

### HOW TO RECEIVE MESS

### SEND IN BROADCAST

\$ echo "message" | ncat -u 192.168.100.255 8080